# 优博论文填报手册

1. 系统角色:学生

#### 1.1 登录优博论文系统

登录中国科学院智慧教育平台

登录地址: <u>http://www.iedu.cas.cn/</u>

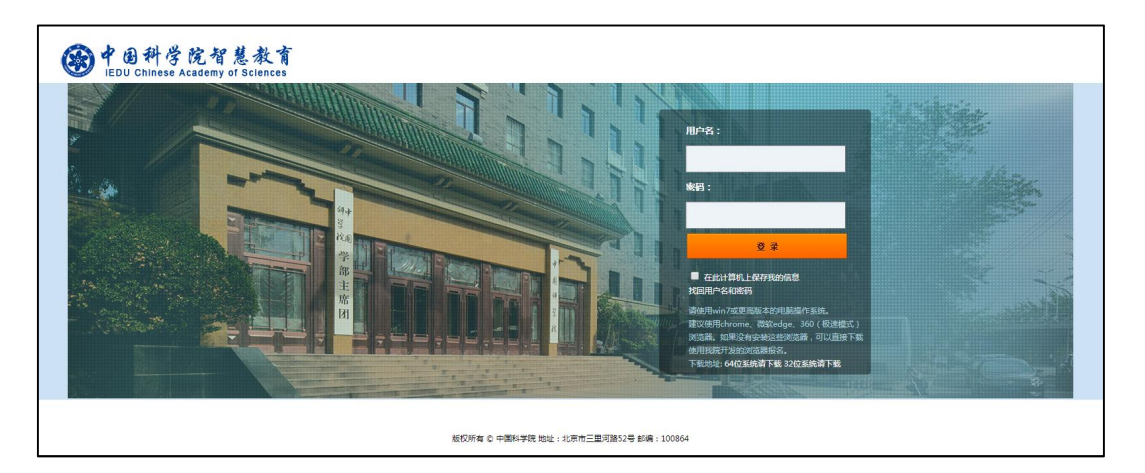

国科大教育云 (SEP) 用户请使用国科大教育云 (SEP) 的用户名和密码登录。如果忘记 用户名和密码,可以使用登录页面上的"找回用户名和密码"功能。

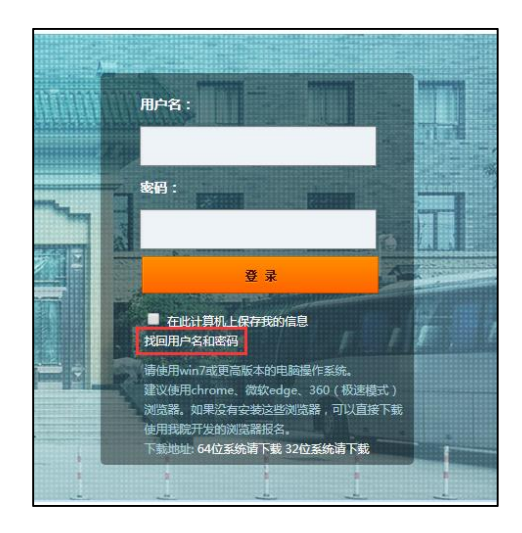

登录后,点击页面右侧上方的"奖项管理"图标,进入奖项管理系统。

|                                              | 科学院,<br>hinese Acader                        | 智慧,<br>ny of Sc                | 教育<br>ciences                               | 1                                                   | ▲ 普         | 通用户确色 🌣 🖒                                |
|----------------------------------------------|----------------------------------------------|--------------------------------|---------------------------------------------|-----------------------------------------------------|-------------|------------------------------------------|
| 首页                                           | 1                                            | 通知公                            | 告                                           | 文件规章                                                | I           | 教育数据                                     |
| 通知公告<br>教育部 财政部 国家发展改                        | 革委关于印发《统筹推进世                                 | 更多 <b>最</b><br>世界··· 称         | 新文件<br>育部 财政部 国家发展                          | 改革委关于印发《统筹推进世界·                                     | <u>79</u> . | <del>於项管理</del><br><sup>友情连接</sup>       |
| 教育部科技部关于加强高部<br>教育部办公厅关于统筹全日<br>国务院学位委员会关于印发 | 等学校科技成果转移转化工<br>制和非全日制研究生管理]<br>《博士硕士学位授权审核成 | 作···· 教<br>[作··· 教<br>])法··· 国 | (育部 科技部关于加强)<br>(育部办公厅关于统筹全)<br>(务院学位委员会关于印 | 5等学校科技成果转移转化工作…<br>日割和非全日割研究生管理工作<br>发《博士硕士学位授权审核办法 | • 6         | <ul> <li>中科大官网</li> <li>国科大官网</li> </ul> |

## 1.2 申报优博论文

当前批次开通后,学生可以进行申报。在左侧菜单中点击"优博论文",填写相关信息, 点击"保存"创建申请。

|                          | 申请优博论文                      |   |
|--------------------------|-----------------------------|---|
| 院长奖                      | 论文题目                        | * |
| 一大恒光学奖学金                 |                             |   |
| ♥地典奖学会                   | Also Di sala da Alfrada     |   |
| ●朱李月华优 <del>秀博士生</del> 奖 | 学科门类 哲学 🔽 *                 |   |
|                          | -級学科(专业学位美 哲学 ・             |   |
| 1文件規章                    | 100 1                       |   |
|                          | 二級学科(专业学位领 科学技术哲学 🖌 *<br>城) |   |
|                          |                             |   |
|                          |                             |   |
|                          |                             |   |

| 使日科学的     iEDU Chinese Acc                                  | 完智慧教育<br>ademy of Sciences             | 奖项管理                                          | • •           |                     |                  |      |       | é      | 学生角色 👻 | Q |
|-------------------------------------------------------------|----------------------------------------|-----------------------------------------------|---------------|---------------------|------------------|------|-------|--------|--------|---|
| <ul> <li>○维护个人信息</li> <li>■院长奖</li> <li>■大恒光学奖学金</li> </ul> | 优博论文<br><sup>当前批次:申报20</sup><br>学生上报时间 | 申 <b>请</b><br><sup>18年度中国科学</sup><br>〕:2018-0 | 院优秀博士<br>3-26 | ·学位论文<br>2018-04-23 |                  |      |       |        |        |   |
| ♥地奥奖学金                                                      | 论文题目                                   | 作者姓名                                          | 门类            | 一级学科(专<br>业学位类别)    | 二级学科(专<br>业学位领域) | 申请状态 | 操作    |        |        |   |
| <b>○</b> 优博论文                                               |                                        |                                               | 工学            | 土木工程                | 岩土工程             | 未提交  | ✔修改 🕝 | 真报 🗸 掛 | 交會删除   |   |
| ■文件规章                                                       |                                        |                                               |               |                     |                  |      |       |        |        |   |

保存成功后,点击"修改"回到上一页面修改论文题目和所属学科门类。点击"填 报"填写申请的具体内容。点击"删除"删除该申请。【注意】申请提交后不可再删除。

填报完成后,点击"提交",等待导师审核。【注意】各培养单位将设定"学生上报时 间",请在"学生上报时间"内提交该申请。

# 优博论文填报手册

1. 系统角色:导师

#### 1.1 登录优博论文系统

登录中国科学院智慧教育平台

登录地址: <u>http://www.iedu.cas.cn/</u>

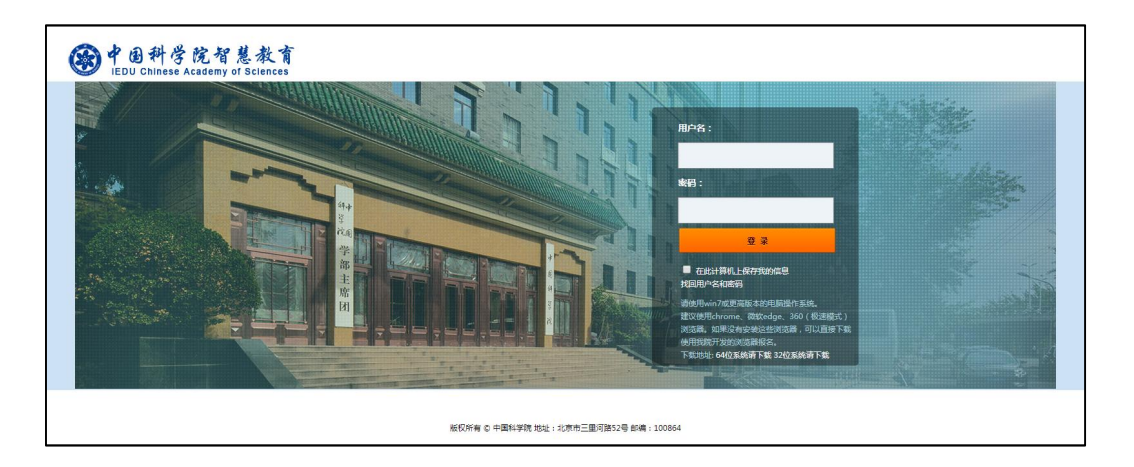

国科大教育云 (SEP) 用户请使用国科大教育云 (SEP) 的用户名和密码登录。如果忘记 用户名和密码,可以使用登录页面上的"找回用户名和密码"功能。

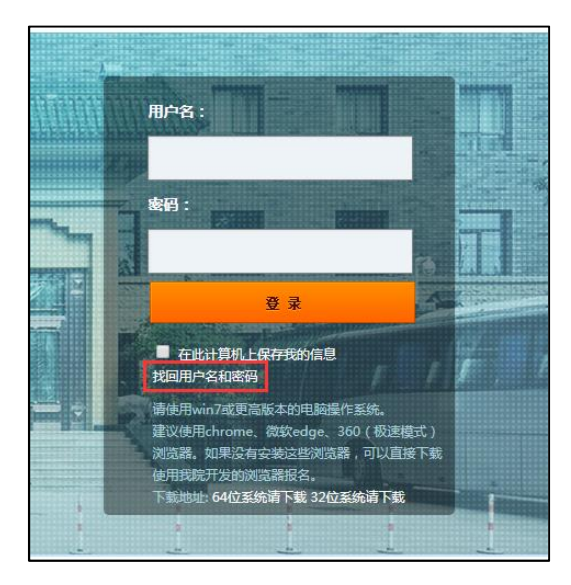

登录后,点击页面右侧上方的"奖项管理"图标,进入奖项管理系统。

|               | 科学院<br>Chinese Acade | 智慧教<br>my of Science | 育<br>es   | 1             | ▲ 普通用月 | <sup>→</sup> 摘色 � ტ |  |
|---------------|----------------------|----------------------|-----------|---------------|--------|---------------------|--|
|               |                      |                      | 1991.<br> | 12            |        |                     |  |
| 首页            | T                    | 通知公告                 | L         | 文件规章          | I      | 教育数据                |  |
| 通知公告          |                      | 夏多 最新文件              |           | 3             | 18     | kata ///            |  |
| 教育部 财政部 国家发展改 | 2                    | 挂世界··· 教育部 财         | 政部 国家发展改革 | 委关于印发《统筹推进世界… |        |                     |  |
| 教育部 科技部关于加强高  | 等学校科技成果转移转化          | 工作… 教育部 科            | 技部关于加强高等等 | 学校科技成果转移转化工作… | 友情     | <b>育</b> 注接         |  |
| 教育部办公厅关于统筹全日  | 制和非全日制研究生管理          | 型工作··· 教育部办公         | 公厅关于统筹全日制 | 和非全日制研究生管理工作… | •      | 中科大官网               |  |
|               |                      |                      |           |               |        |                     |  |

### 1.2 审核优博论文申请

在左侧菜单中点击"学生奖项审核"。

在"优博论文"下,选择学生提交的申请,点击"审核"进行审批。

| @ 中国科学院<br>iEDU Chinese Acade | 智慧教育 奖项管<br>emy of Sciences | 管理 ~  |    |           |       |       | 🐣 教师角色 🔻 | ٥   |
|-------------------------------|-----------------------------|-------|----|-----------|-------|-------|----------|-----|
| <b>》学生奖项审核</b>                | 三冠名奖                        |       |    |           |       |       |          | ~   |
| Q奖教金申请                        | 姓名                          | 奖项    | 类型 | 入学时间      | 申请进度  | 查看由请表 |          |     |
| 雪文件规章                         | _                           |       |    | _         | 提交给导师 | 查看申请表 | 审核       |     |
|                               |                             |       |    | 共1条记录 第1页 |       |       | <        | 1 > |
|                               | 三优博论文                       |       |    |           |       |       |          | •   |
|                               | 姓名                          | 类型    |    | 入学时间      | 申请进度  |       |          |     |
|                               |                             | 硕士研究生 |    |           | 学生提交  |       | 审核       |     |
|                               |                             |       |    |           |       |       |          |     |

| 伊朗科学院     iEDU Chinese Aca | 智慧教育 奖项管理 ~ | 🚨 較時角色 👻 | Q |
|----------------------------|-------------|----------|---|
| <b>0%</b> 作者简况表            | 优博论文审核      |          | ~ |
| <b>0</b> 。论文推荐表            |             |          |   |
| <b>\$</b> 。论文中英文摘要         | 准存息为:       |          |   |
| <b>\$</b> 。论文主要创新点         |             |          |   |
| <b>9</b> 8 博士学位论文          | 同意推荐  退回    |          |   |
| <b>0</b> 。导出申报表            |             |          |   |
| <b>0</b> % 成果证明材料          |             |          |   |
| <b>0</b> \$ 导师推荐意见         |             |          |   |
| <b>0</b> % 返回              |             |          |   |

填写"导师推荐意见"表,点击"同意推荐",提交给培养单位进行审核;或者点击"退回",将申请退回给学生。

申请退回给学生后,学生可以进行修改并再次提交给导师审核。